# **Chapter Event Attendance (Participation)**

**Purpose:** In AET, a teacher or a student POA leaders can identify (scan or select) students attending chapter level events. Once selected, this establishes a student journal entry in their record book to document chapter involvement.

## Step 1: Access Students ID Cards – two processes to access student ID Cards

A. Complete list of all students in Teacher Reports.

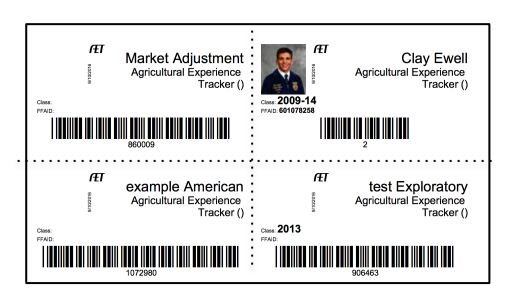

B. Single Student ID Card

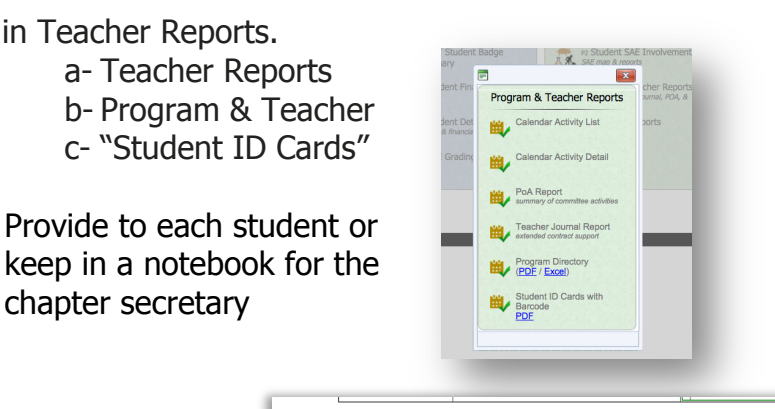

sign Grade Level 🔇

**H**learn

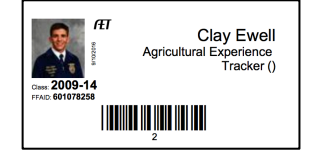

- a- Accounts
- b- Manage All Accounts
- c- Select a Student and Choose ID Card

chapter secretary

### Step 2: Setup Chapter Level FFA Activity Events:

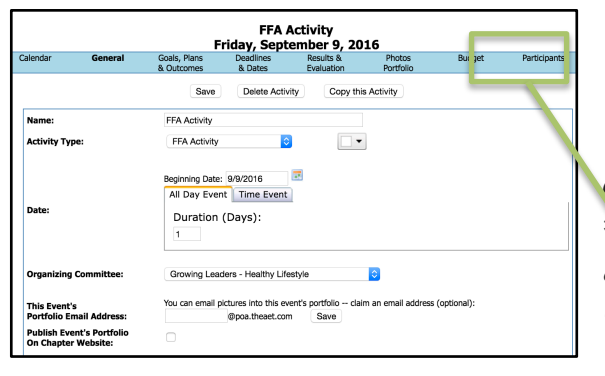

- a- TRACKER menu
- b- Chapter Tracker Calendar

Unique #

c- Select Calendar Date

d- Choose "FFA Activity", "FFA Competition" or "Community Service" Type \*Students lead the process if they are approved using "Manage Student Access to the Chapter Calendar"

### Step 3: Scan Students in FFA Activity Events:

- To scan students into the event:
- #1 Select "participants" for eligible events
- #2 Choose the "activity type" for the journal
- #3 Choose "hours" for their journal

#### #4 – Place your cursor in the "Student

Name" blank & scan (student's ID or mobile ID) to select each student attending the event. (Suggested -Amazon - LED Bar Code Scanners on Amazon)

\*Each entry logs a student journal entry. Each student needs to complete the "details" section to record and describe their experience in the event. This also builds a list of attendees for the event.

| Student II                   | D Card Scanning  |           |
|------------------------------|------------------|-----------|
| Activity Type: Conference    | 0                |           |
| Hours: 2                     |                  |           |
| Student Barcode/Name:        | ▼ Enter          |           |
| Okay! 1 r                    | record(s) added! |           |
| Expor                        | t to Excel/CSV   |           |
| Name                         | Туре             | Level     |
| Example CareerExplorationSAE | Conforence       | Chanter Y |